TO: EPSON 愛用者

FROM: EPSON 客服中心

主題敘述:Epson AcuLaser MX14NF 透過網路線連接,可以列印但無法使用 Office 多媒體藝廊掃描

※原因:掃描器預設連接埠為 USB,故需要設定為網路連線

步驟 1、開啟 Office 多媒體藝廊後,點選「檔案」-「新增多媒體項目到多媒體藝廊」-「從掃描器 或相機」。

\*Office Word 2007 開啟多媒體藝廊方式:

點選插入-美工圖案-點選多媒體藝藝廊,中點選檔案,如下圖。

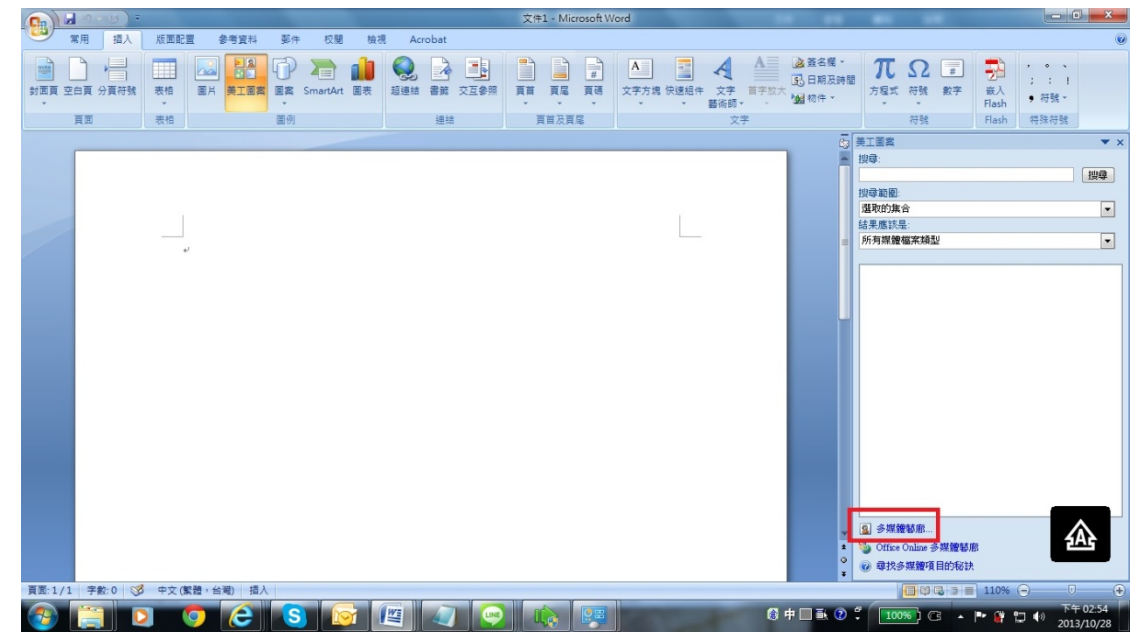

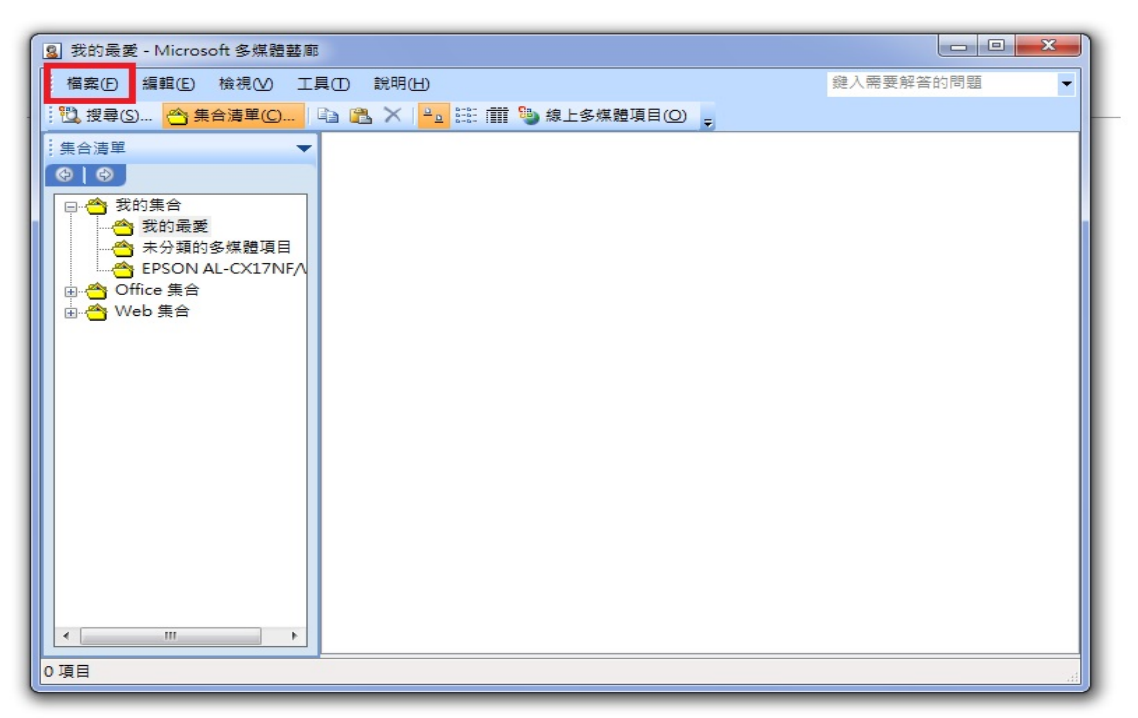

\*Office Word 2010/ Office Word 2013 開啟多媒體藝廊方式: 按一下 [開始],按一下 [程式集] 或 [所有程式],選取 [Microsoft Office],然 後選取 [Microsoft Office 工具],按一下 [Microsoft 多媒體藝廊]。

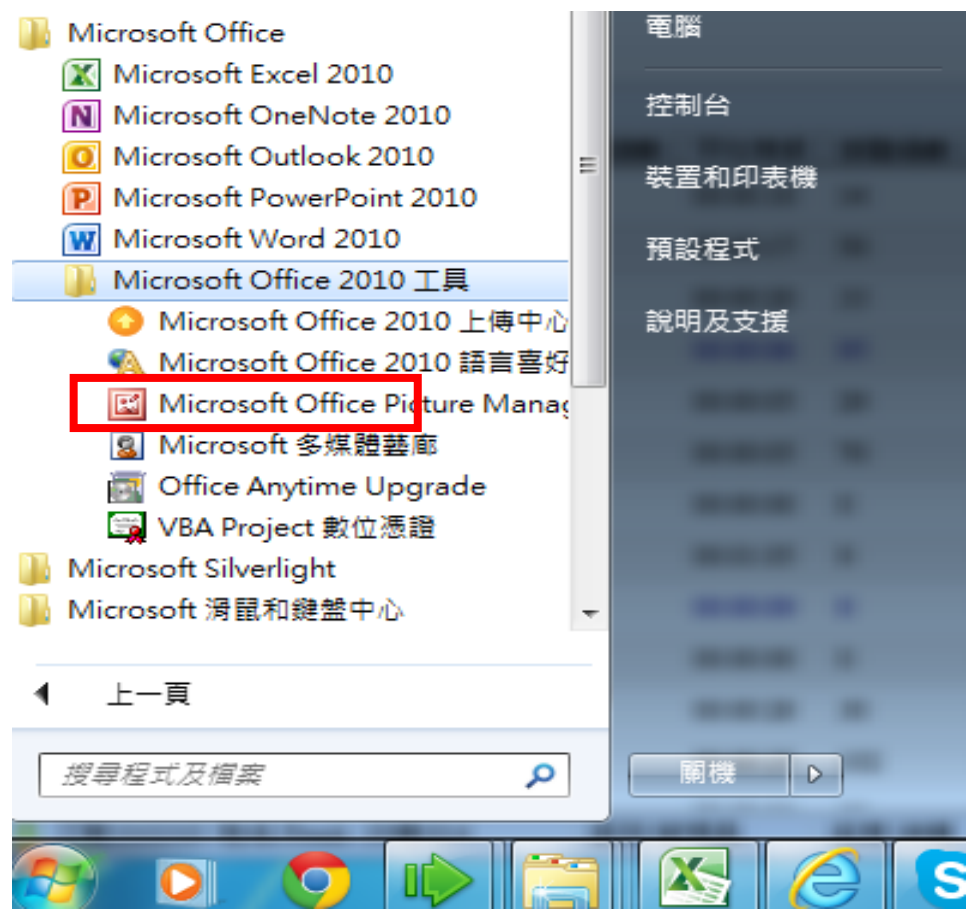

| 圆 我的最愛 - Microsoft 多媒體藝廊              | Street, Street, Street |             |
|---------------------------------------|----------------------------------------------------------------------------------------------------|-------------|
| 檔案(E) 編輯(E) 檢視(V) 工員                  | 見田 說明(出)                                                                                                    | 鍵入需要解答的問題 🚽 |
| : <mark>─</mark> 新集合( <u>N</u> )      | 🔒 🎫 🏢 у 線上多媒體項目(Q) 🚽                                                                                                    |             |
| 新增多媒體項目到多媒體藝廊                         | (A) ▶ 自動(M)                                                                                                    |             |
| ● ● ● ● ● ● ● ● ● ● ● ● ● ● ● ● ● ● ● | ② 适 手動(2)                                                                                                    |             |
|                                       |                                                                                                    |             |
| ★ 結束凶                                 |                                                                                                    |             |
| 田 谷 木分類的多媒體項目     ▲ EPSON WF-2520/253 |                                                                                                    |             |
| ⊕ 🐣 Office 集合                         |                                                                                                    |             |
| ⊡ <mark></mark> ∰ Web 集合              |                                                                                                    |             |
|                                       |                                                                                                    |             |
|                                       |                                                                                                    |             |
|                                       |                                                                                                    |             |
|                                       |                                                                                                    |             |
|                                       |                                                                                                    |             |
|                                       |                                                                                                    |             |
|                                       |                                                                                                    |             |
|                                       |                                                                                                    |             |
|                                       |                                                                                                    |             |
|                                       |                                                                                                    |             |
| < >                                   |                                                                                                    |             |
| 0項目                                   |                                                                                                    |             |

步驟 2、選擇 Epson AL-MX14NF,再選擇「自訂插入」。

| 3 我的最爱 - Microsoft 多煤體藝廊                                                                           |                                                                                                    |
|----------------------------------------------------------------------------------------------------|----------------------------------------------------------------------------------------------------|
| · 檔案(E) 編輯(E) 檢視(V) 工具(E) 說明(H)                                                                    | 鍵入需要解答的問題    ▼                                                                                                 |
| 🥂 🗓 搜尋(S) 🖰 集合清單(C) 🗈 🛍 🗡 🔁 🕮 🏢 🤇                                                                  | ▶ 線上多媒體項目(②) 🕫                                                                                                 |
| <ul> <li>              ま合濃單          </li> <li>             お的最高              </li> <li></li></ul> | 圖片<br>(₩) 列印品質(P)<br>自訂插入(C) 取消                                                                                |
| 0項目                                                                                                | all and a second second second second second second second second second second second second second second se |

步驟3、進入掃描畫面後,因上方連線方式預設值為USB,故掃描會顯示連線錯誤。

|          | 掃描來源(M):                        | px 800 1200 1800 2                | 2400 |
|----------|---------------------------------|-----------------------------------|------|
|          | 玻璃面板                            | 6                                 |      |
| <b>S</b> | 影像類型(T):                        | 8                                 |      |
| 3        | ∠41立76主木⁄                       | 1 - 2 -                           |      |
|          | 掃描尺寸(Z):<br>A4 (210 x 297 mm) ▼ | 0 1                               |      |
|          | 解析度(R):                         |                                   |      |
| 2        | 300 dpi 🔹                       | 2 4 4                             |      |
|          |                                 | 3                                 |      |
|          | 喜好設定(I)                         |                                   |      |
| 全        | 部預設(D) 預設值(F)                   |                                   | ]    |
|          |                                 | 寬: 2480 px 高: 3508 px 尺寸: 24.89ME | 3    |

| 基本掃描影像畫質影像選項                               | 單位(U): 像素 ▼ 🛄 🔍 🔍     |
|--------------------------------------------|-----------------------|
| 掃描來源(M):<br>玻璃面板 ▼                         | px 600 1200 1800 2400 |
| 警告<br>未偵測到掃描器。<br>可能是掃描器的電源關閉、未正確連接擬線,或者未正 | ·確輸入IP位址設定。           |
|                                            | 確定                    |

步驟4、回到掃描介面後,選擇下方的「連接埠」。

| 基本掃描  | 影像畫質影像選項          | 單位(U): 像素 🔻                       | Q   |
|-------|-------------------|-----------------------------------|-----|
|       | 掃描來源(M);          | px 600 1200 1800 24               | 400 |
|       | ▼ 丁 取 璃 面 板       |                                   |     |
|       | 影像類型(T):          | 0 -                               |     |
| S     | 24位元全彩 👻          | 1                                 |     |
|       | 掃描尺寸(Z):          | 8                                 |     |
|       | A4 (210 x 297 mm) | 1 - 8 -                           |     |
|       | 解析度(R):           | 8 _                               |     |
| 2     | 300 dpi 🗸         |                                   |     |
|       |                   | - 3                               |     |
|       | <b>喜好設定(I)</b>    |                                   |     |
| 全     | 部預設(D) 預設值(F)     |                                   | !   |
|       |                   | 寬: 2480 px 高: 3508 px 尺寸: 24.89MB |     |
| 關於(A) | 說明(H) 連接埠(O)      | 預覽(P) 掃描(S) 關閉                    | (C) |

步驟 5、進入「連接埠設定」後,將連線改為「廣播」,確認 IP 位址與印表機相同,按確認。

| 連接埠設定 |                                                                                 |
|-------|---------------------------------------------------------------------------------|
|       | 本機裝置設定                                                                          |
| 1     | 網路裝置設定                                                                          |
|       | <ul> <li>● 廣播(B)</li> <li>192.168.6.90(Epson AcuLas ▼</li> <li>更新(R)</li> </ul> |
|       | ◎ 位置(名稱或IP位址)(I)                                                                |
| 2     |                                                                                 |

步驟 6、回到掃描介面後,確認上方的連線方式已改為 IP 連線方式,並按下掃描。

| 基本掃描     | 影像畫質影像選項                          | 單位(U): 像索                         |
|----------|-----------------------------------|-----------------------------------|
|          | 掃描來源(M):                          |                                   |
|          | 坂堣面板    ▼                         | 6                                 |
|          | 影像類型(T):<br>24位元全彩 ▼              |                                   |
| لا       |                                   | 1 1 1 2 2 1                       |
|          | hft用尺寸(Z):<br>A4 (210 x 297 mm) ・ | 1                                 |
|          | 解析度(R):                           |                                   |
| <u> </u> | 300 dpi 👻                         | 2                                 |
|          |                                   |                                   |
|          | 喜好設定(I)                           |                                   |
|          |                                   |                                   |
| 全        | 間7項設(D) 預設1星(F)                   | 寬: 2480 px 高: 3508 px 尺寸: 24.89MB |
|          |                                   |                                   |

| 步驟7、確認掃描進度有再進行表示已連約                                  | 泉成功。                                                                                             |
|------------------------------------------------------|--------------------------------------------------------------------------------------------------|
| EPSON AL-MX14NF TWAIN (192.168.6.90(Epson AcuLaser ) | MX14NF))                                                                                         |
| 基本掃描<br>影像畫質<br>影像選項<br>掃描來源(M):<br>玻璃面板<br>▼        | 單位(U): 像素 ▼ ● ● ● ● ● ● ● ● ● ● ● ● ● ● ● ● ● ●                                                  |
| 掃描進度                                                 |                                                                                                  |
| 63%                                                  | 取消                                                                                               |
| 喜好設定(l)<br>全部預設(D) 預設值(F)                            | 3<br>0<br>0<br>1<br>1<br>1<br>1<br>1<br>1<br>1<br>1<br>1<br>1<br>1<br>1<br>1<br>1<br>1<br>1<br>1 |
| 關於(A) 說明(H) 連接埠(O)                                   | 預覽(P) 掃描(S) 關閉(C)                                                                                |